## NOTICE OF THE 12<sup>TH</sup> ANNUAL GENERAL MEETING

Notice is hereby given that the Twelfth (12<sup>th</sup>) Annual General Meeting of Surani Steel Tubes Limited will be held on Saturday, September 28, 2024 at 11:00 a.m. (IST) through Video Conferencing and Other Audio-Visual Means, to transact the following businesses:

### **ORDINARY BUSINESS:**

- 1. To receive, consider and adopt the Audited Financial Statements of the Company for the Financial Year ended **March 31, 2024**, together with the Reports of the Board of Directors and Auditors thereon.
- 2. To re-appoint Mr. Vijay Singla (DIN: 00156801), Managing Director, who retires by rotation and being eligible, offer himself for reappointment.

### **SPECIAL BUSINESS:**

### 3. RATIFICATION AND APPROVAL OF REMUNERATION PAYABLE TO COST AUDITORS

To consider and if thought fit to pass, the following resolution as an Ordinary Resolution:

"**RESOLVED THAT** pursuant to the provisions of Section 148 and other applicable provisions, if any, of the Companies Act, 2013 read with the Companies (Audit and Auditors) Rules, 2014, (including any statutory modification(s) or re-enactment(s) thereof, for the time being in force), , the remuneration payable to M/s Balwinder & Associates, Cost Accountants (Firm Registration Number: 000201) appointed by Board of Directors of the Company to conduct the audit of cost records of the Company for the financial year 2024-25, amounting to ₹ 45,000/- (Rupees Forty Five Thousand only) p.a. plus taxes as applicable and reimbursement of out of pocket expenses as incurred by them in connection with the aforesaid audit be and is hereby ratified and confirmed.

**RESOLVED FURTHER THAT** the Board of Directors of the Company be and is hereby authorized to do all such acts, deeds, matters and things and to take all such steps as may be necessary, proper or expedient to give effect to this resolution."

For and on behalf of **Surani Steel Tubes Limited** 

Date: September 06, 2024 Place: Chandigarh Sd/-Mohinder Singh Company Secretary ACS-21857

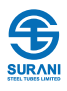

### NOTES

In view of the massive outbreak of the COVID-19 pandemic, social distancing is a norm to be followed and pursuant to the Circular No. 14/2020 dated April 08, 2020, Circular No.17/2020 dated April 13, 2020 issued by the Ministry of Corporate Affairs followed by Circular No. 20/2020 dated May 05, 2020 and Circular No. 02/2021 dated January 13, 2021 and all other relevant circulars issued from time to time, physical attendance of the Members to the AGM venue is not required and general meeting be held through video conferencing (VC) or other audio visual means (OAVM). Hence, Members can attend and participate in the ensuing AGM through VC/OAVM.

- 1. Pursuant to the Circular No. 14/2020 dated April 08, 2020, issued by the Ministry of Corporate Affairs, the facility to appoint proxy to attend and cast vote for the members is not available for this AGM. However, the Body Corporates are entitled to appoint authorised representatives to attend the AGM through VC/OAVM and participate there at and cast their votes through e-voting.
- 2. The Members can join the AGM in the VC/OAVM mode 15 minutes before and after the scheduled time of the commencement of the Meeting by following the procedure mentioned in the Notice.
- 3. The attendance of the Members attending the AGM through VC/OAVM will be counted for the purpose of reckoning the quorum under Section 103 of the Companies Act, 2013.
- 4. Pursuant to the provisions of Section 108 of the Companies Act, 2013 read with Rule 20 of the Companies (Management and Administration) Rules, 2014 (as amended) and Regulation 44 of SEBI (Listing Obligations & Disclosure Requirements) Regulations 2015 (as amended), and the Circulars issued by the Ministry of Corporate Affairs dated April 08, 2020, April 13, 2020 and May 05, 2020 the Company is providing facility of remote e-Voting to its Members in respect of the business to be transacted at the AGM. For this purpose, the Company has entered into an agreement with National Securities Depository Limited (NSDL) for facilitating voting through electronic means, as the authorized agency. The facility of casting votes by a member using remote e-Voting system as well as venue voting on the date of the AGM will be provided by NSDL.
- 5. In line with the Ministry of Corporate Affairs (MCA) Circular No. 17/2020 dated April 13, 2020, the Notice calling the AGM has been uploaded on the website of the Company at www.suranisteel.com . The Notice can also be accessed from the websites of National Stock Exchange of India Limited at www.nseindia.com and the AGM Notice is also available on the website of NSDL (agency for providing the Remote e-Voting facility) i.e. www.evoting.nsdl.com.

- 6. The voting rights of the Members shall be in proportion to their share of the paid-up equity share capital of the Company as on the Cut-Off Date i.e. Saturday, September 21, 2024 Members whose names appear in the Register of Members / List of Beneficial Owners as on the Cut-off Date shall only be considered eligible for the purpose of Remote e-Voting and those members would be able to cast their votes and convey their assent or dissent to the proposed resolution only through the Remote e-Voting process. Any person who is not a Member as on the Cut-off date should treat this Notice of AGM for information purpose only.
- 7. Members of the Company as on the Cut-Off Date (including those Members who may not have received this Notice due to non-registration of their e-mail addresses with the Company/RTA/Depositories) shall be entitled to vote in relation to the aforementioned resolution in accordance with the process specified in this Notice.
- 8. The Board of Directors have appointed Mr. Sahil Malhotra, proprietor of M/s S.V. Associates, Practicing Company Secretaries, as a Scrutinizer to scrutinize the remote e-voting process and e-voting at the AGM in a fair and transparent manner.
- 9. The Remote e-Voting will commence on Wednesday, September 25, 2024 at 9:00 a.m. (IST) and ends on Friday, September 27, 2024 at 5:00 p.m. (IST). During this period, members of the Company holding shares in physical or electronic form as on the Cut-Off Date may cast their vote electronically. The Remote e-Voting will be blocked by NSDL immediately thereafter and will not be allowed beyond the said date and time.
- The result declared along with the Scrutinizer's Report will be forwarded to NSE Limited and shall be simultaneously uploaded on the Company's website https://suranisteel. com and on the website of NSDL www.evoting.nsdl.com immediately.
- 11. Members are requested to notify immediately any change of address to their Depository Participants (DPs) in respect of the shares held in electronic form, and to the Company or the RTA (M/s Link Intime Pvt. Ltd.), in respect of the shares held in physical form together with a proof of address viz. Electricity Bill, Telephone Bill, Ration Card, Voter ID Card, Passport etc.

# THE INSTRUCTIONS FOR MEMBERS FOR REMOTE E-VOTING AND JOINING GENERAL MEETING ARE AS UNDER: -

The Remote e-voting period commences on Wednesday, September 25, 2024 at 9:00 a.m. (IST) and ends on Friday, September 27, 2024 at 5:00 p.m. (IST). During this period, the Voting rights shall be reckoned on the number of shares registered in the name of the Member as on the **Cut-off date, i.e. September 21, 2024**. A Member attending the AGM, who has not cast the vote by means of remote e-voting, shall be able to cast the vote through e-voting at the AGM.

Members are requested to follow the instructions given below for casting the votes through e-voting and for attending the meeting through VC / OAVM facility:

### How do I vote electronically using NSDL e-Voting system?

The way to vote electronically on NSDL e-Voting system consists of "Two Steps" which are mentioned below:

Login method for Individual shareholders holding securities in demat mode is given below:

| Type of shareholders                                                      | Login Method                                                                                                    |
|---------------------------------------------------------------------------|----------------------------------------------------------------------------------------------------|
| Individual Shareholders holding<br>securities in demat mode with<br>NSDL. | 1. Existing <b>IDeAS</b> user can visit the e-Services website of NSDL Viz.<br>https://eservices.nsdl.com either on a Personal Computer or on a mobile. On the<br>e-Services home page click on the <b>"Beneficial Owner"</b> icon under "Login" which<br>is available under 'IDeAS' section, this will prompt you to enter your existing User<br>ID and Password. After successful authentication, you will be able to see e-Voting<br>services under Value added services. Click on "Access to e-Voting" under e-Voting<br>services and you will be able to see e-Voting page. Click on company name or<br>e-Voting service provider i.e. NSDL and you will be re-directed to e-Voting website<br>of NSDL for casting your vote during the remote e-Voting period or joining virtual<br>meeting & voting during the meeting.                      |
|                                                                           | 2. If you are not registered for IDeAS e-Services, option to register is available at https://eservices.nsdl.com. Select "Register Online for IDeAS Portal" or click at https://eservices.nsdl.com/SecureWeb/IdeasDirectReg.jsp                                                                                                    |
|                                                                           | 3. Visit the e-Voting website of NSDL. Open web browser by typing the following URL: https://www.evoting.nsdl.com/ either on a Personal Computer or on a mobile. Once the home page of e-Voting system is launched, click on the icon "Login" which is available under 'Shareholder/Member' section. A new screen will open. You will have to enter your User ID (i.e. your sixteen digit demat account number hold with NSDL), Password/OTP and a Verification Code as shown on the screen. After successful authentication, you will be redirected to NSDL Depository site wherein you can see e-Voting page. Click on company name or e-Voting service provider i.e. NSDL and you will be redirected to e-Voting website of NSDL for casting your vote during the remote e-Voting period or joining virtual meeting & voting during the meeting. |
|                                                                           | 4. Shareholders/Members can also download NSDL Mobile App "NSDL Speede" facility by scanning the QR code mentioned below for seamless voting experience.                                                                                                    |
|                                                                           | NSDL Mobile App is available on                                                                                                    |
|                                                                           | 📫 App Store 🗼 Google Play                                                                                                    |
|                                                                           |                                                                                                    |

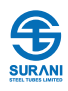

| Type of shareholders                                                                                            | Login Method                                                                                                    |
|----------------------------------------------------------------------------------------------------|----------------------------------------------------------------------------------------------------|
| Individual Shareholders holding<br>securities in demat mode with CDSL                                           | 1. Users who have opted for CDSL Easi / Easiest facility, can login through their existing user id and password. Option will be made available to reach e-Voting page without any further authentication. The users to login Easi /Easiest are requested to visit CDSL website www.cdslindia.com and click on login icon & New System Myeasi Tab and then user your existing my easi username & password.                                                                                                    |
|                                                                                                    | 2. After successful login the Easi / Easiest user will be able to see the e-Voting option for eligible companies where the evoting is in progress as per the information provided by company. On clicking the evoting option, the user will be able to see e-Voting page of the e-Voting service provider for casting your vote during the remote e-Voting period or joining virtual meeting & voting during the meeting. Additionally, there is also links provided to access the system of all e-Voting Service Providers, so that the user can visit the e-Voting service providers' website directly.                         |
|                                                                                                    | 3. If the user is not registered for Easi/Easiest, option to register is available at CDSL website www.cdslindia.com and click on login & New System Myeasi Tab and then click on registration option.                                                                                                    |
|                                                                                                    | 4. Alternatively, the user can directly access e-Voting page by providing Demat<br>Account Number and PAN No. from a e-Voting link available on www.cdslindia.<br>com home page. The system will authenticate the user by sending OTP on<br>registered Mobile & Email as recorded in the Demat Account. After successful<br>authentication, user will be able to see the e-Voting option where the evoting<br>is in progress and also able to directly access the system of all e-Voting Service<br>Providers.                                                                                                    |
| Individual Shareholders (holding<br>securities in demat mode)<br>login through their depository<br>participants | You can also login using the login credentials of your demat account through your<br>Depository Participant registered with NSDL/CDSL for e-Voting facility. upon logging<br>in, you will be able to see e-Voting option. Click on e-Voting option, you will be<br>redirected to NSDL/CDSL Depository site after successful authentication, wherein you<br>can see e-Voting feature. Click on company name or e-Voting service provider i.e.<br>NSDL and you will be redirected to e-Voting website of NSDL for casting your vote<br>during the remote e-Voting period or joining virtual meeting & voting during the<br>meeting. |

**Important note**: Members who are unable to retrieve User ID/ Password are advised to use Forget User ID and Forget Password option available at abovementioned website.

Helpdesk for Individual Shareholders holding securities in demat mode for any technical issues related to login through Depository i.e. NSDL and CDSL.

| Login type                                                         | Helpdesk details                                                                                                    |
|--------------------------------------------------------------------|----------------------------------------------------------------------------------------------------|
| Individual Shareholders holding securities in demat mode with NSDL | Members facing any technical issue in login can contact NSDL helpdesk by sending a request at evoting@nsdl.co.in or call at 022 - 4886 7000 and 022 - 2499 7000        |
| Individual Shareholders holding securities in demat mode with CDSL | Members facing any technical issue in login can contact CDSL helpdesk by sending a request at helpdesk.evoting@cdslindia.com or contact at toll free no. 1800 22 55 33 |

B) Login Method for e-Voting and joining virtual meeting for shareholders other than Individual shareholders holding securities in demat mode and shareholders holding securities in physical mode.

### How to Log-in to NSDL e-Voting website?

- 1. Visit the e-Voting website of NSDL. Open web browser by typing the following URL: <u>https://www.evoting.nsdl.com/</u> either on a Personal Computer or on a mobile.
- 2. Once the home page of e-Voting system is launched, click on the icon "Login" which is available under 'Shareholder/ Member' section.
- 3. A new screen will open. You will have to enter your User ID, your Password/OTP and a Verification Code as shown on the screen.

Alternatively, if you are registered for NSDL eservices i.e. IDEAS, you can log-in at <u>https://eservices.nsdl.com/</u> with your existing IDEAS login. Once you log-in to NSDL eservices after using your log-in credentials, click on e-Voting and you can proceed to Step 2 i.e. Cast your vote electronically.

4. Your User ID details are given below :

| Manner of holding shares i.e. Demat<br>(NSDL or CDSL) or Physical | Your User ID is:                                                                                     |
|-------------------------------------------------------------------|----------------------------------------------------------------------------------------------------|
| a) For Members who hold shares in demat<br>account with NSDL.     | 8 Character DP ID followed by 8 Digit Client ID                                                      |
|                                                                   | For example if your DP ID is IN300*** and Client ID is 12***** then your user ID is IN300***12*****. |
| b) For Members who hold shares in demat                           | 16 Digit Beneficiary ID                                                                              |
| account with CDSL.                                                | For example if your Beneficiary ID is 12*************** then your user ID is 12*********             |
| c) For Members holding shares in Physical                         | EVEN Number followed by Folio Number registered with the                                             |
| Form.                                                             | company                                                                                              |
|                                                                   | For example if folio number is 001*** and EVEN is 101456 then user ID is 101456001***                |

5. Password details for shareholders other than Individual shareholders are given below:

- a) If you are already registered for e-Voting, then you can user your existing password to login and cast your vote.
- b) If you are using NSDL e-Voting system for the first time, you will need to retrieve the 'initial password' which was communicated to you. Once you retrieve your 'initial password', you need to enter the 'initial password' and the system will force you to change your password.
- c) How to retrieve your 'initial password'?
  - (i) If your email ID is registered in your demat account or with the company, your 'initial password' is communicated to you on your email ID. Trace the email sent to you from NSDL from your mailbox. Open the email and open the attachment i.e. a .pdf file. Open the .pdf file. The password to open the .pdf file is your 8-digit client ID for NSDL account, last 8 digits of client ID for CDSL account or folio number for shares held in physical form. The .pdf file contains your 'User ID' and your 'initial password'.
  - (ii) If your email ID is not registered, please follow steps mentioned below in process for those shareholders whose email ids are not registered.
- 6. If you are unable to retrieve or have not received the "Initial password" or have forgotten your password:
  - a) Click on "Forgot User Details/Password?" (If you are holding shares in your demat account with NSDL or CDSL) option available on www.evoting. nsdl.com.
  - b) "Physical User Reset Password?" (If you are holding shares in physical mode) option available on www.evoting.nsdl.com.

- c) If you are still unable to get the password by aforesaid two options, you can send a request at evoting@nsdl.co.in mentioning your demat account number/folio number, your PAN, your name and your registered address etc.
- d) Members can also use the OTP (One Time Password) based login for casting the votes on the e-Voting system of NSDL.
- 7. After entering your password, tick on Agree to "Terms and Conditions" by selecting on the check box.
- 8. Now, you will have to click on "Login" button.
- 9. After you click on the "Login" button, Home page of e-Voting will open.

### Step 2: Cast your vote electronically and join General Meeting on NSDL e-Voting system.

### How to cast your vote electronically and join General Meeting on NSDL e-Voting system?

- 1. After successful login at Step 1, you will be able to see all the companies "EVEN" in which you are holding shares and whose voting cycle and General Meeting is in active status.
- Select "EVEN" of company for which you wish to cast your vote during the remote e-Voting period and casting your vote during the General Meeting. For joining virtual meeting, you need to click on "VC/OAVM" link placed under "Join Meeting".
- 3. Now you are ready for e-Voting as the Voting page opens.
- 4. Cast your vote by selecting appropriate options i.e. assent or dissent, verify/modify the number of shares for which you wish to cast your vote and click on "Submit" and also "Confirm" when prompted.
- 5. Upon confirmation, the message "Vote cast successfully" will be displayed.

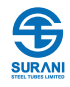

- 6. You can also take the printout of the votes cast by you by clicking on the print option on the confirmation page.
- 7. Once you confirm your vote on the resolution, you will not be allowed to modify your vote.

### **General Guidelines for shareholders**

- Institutional shareholders (i.e. other than individuals, HUF, NRI etc.) are required to send scanned copy (PDF/ JPG Format) of the relevant Board Resolution/ Authority letter etc. with attested specimen signature of the duly authorized signatory(ies) who are authorized to vote, to the Scrutinizer by e-mail to saahilmalhotra42@ gmail.com with a copy marked to evoting@nsdl.co.in. Institutional shareholders (i.e. other than individuals, HUF, NRI etc.) can also upload their Board Resolution / Power of Attorney / Authority Letter etc. by clicking on "Upload Board Resolution / Authority Letter" displayed under "e-Voting" tab in their login.
- 2. It is strongly recommended not to share your password with any other person and take utmost care to keep your password confidential. Login to the e-voting website will be disabled upon five unsuccessful attempts to key in the correct password. In such an event, you will need to go through the "Forgot User Details/Password?" or "Physical User Reset Password?" option available on www.evoting.nsdl.com to reset the password.
- 3. In case of any queries, you may refer the Frequently Asked Questions (FAQs) for Shareholders and e-voting user manual for Shareholders available at the download section of www.evoting.nsdl.com or call on.: 022 -4886 7000 and 022 - 2499 7000 or send a request to Mr. Sachin Karelia at evoting@nsdl.co.in

### Process for those shareholders whose email ids are not registered with the depositories for procuring user id and password and registration of e mail ids for e-voting for the resolutions set out in this notice:

- 1. In case shares are held in physical mode please provide Folio No., Name of shareholder, scanned copy of the share certificate (front and back), PAN (selfattested scanned copy of PAN card), AADHAR (selfattested scanned copy of Aadhar Card) by email to cs@suranisteel.com
- 2. In case shares are held in demat mode, please provide DPID-CLID (16 digit DPID + CLID or 16 digit beneficiary ID), Name, client master or copy of Consolidated Account statement, PAN (self-attested scanned copy of PAN card), AADHAR (self-attested scanned copy of Aadhar Card) to cs@suranisteel.com If you are an Individual shareholders holding securities in demat mode, you are requested to refer to the login method explained at step 1 (A) i.e.

### Login method for e-Voting and joining virtual meeting for Individual shareholders holding securities in demat mode.

3. Alternatively shareholder/members may send a request to evoting@nsdl.co.in for procuring user id and password for e-voting by providing above mentioned documents.

4. In terms of SEBI circular dated December 9, 2020 on e-Voting facility provided by Listed Companies, Individual shareholders holding securities in demat mode are allowed to vote through their demat account maintained with Depositories and Depository Participants. Shareholders are required to update their mobile number and email ID correctly in their demat account in order to access e-Voting facility.

## THE INSTRUCTIONS FOR MEMBERS FOR E-VOTING ON THE DAY OF THE AGM ARE AS UNDER: -

- 1. The procedure for e-Voting on the day of the AGM is same as the instructions mentioned above for remote e-voting.
- Only those Members/ shareholders, who will be present in the AGM through VC/OAVM facility and have not casted their vote on the Resolutions through remote e-Voting and are otherwise not barred from doing so, shall be eligible to vote through e-Voting system in the AGM.
- 3. Members who have voted through Remote e-Voting will be eligible to attend the AGM. However, they will not be eligible to vote at the AGM.
- 4. The details of the person who may be contacted for any grievances connected with the facility for e-Voting on the day of the AGM shall be the same person mentioned for Remote e-voting.

# INSTRUCTIONS FOR MEMBERS FOR ATTENDING THE AGM THROUGH VC/OAVM ARE AS UNDER:

- Member will be provided with a facility to attend the 1. AGM through VC/OAVM through the NSDL e-Voting system. Members may access by following the steps mentioned above for Access to NSDL e-Voting system. After successful login, you can see link of "VC/OAVM" placed under "Join meeting" menu against company name. You are requested to click on VC/OAVM link placed under Join Meeting menu. The link for VC/OAVM will be available in Shareholder/Member login where the EVEN of Company will be displayed. Please note that the members who do not have the User ID and Password for e-Voting or have forgotten the User ID and Password may retrieve the same by following the remote e-Voting instructions mentioned in the notice to avoid last minute rush.
- 2. Members are encouraged to join the Meeting through Laptops for better experience.
- 3. Further Members will be required to allow Camera and use Internet with a good speed to avoid any disturbance during the meeting.
- 4. Please note that Participants Connecting from Mobile Devices or Tablets or through Laptop connecting via Mobile Hotspot may experience Audio/Video loss due to Fluctuation in their respective network. It is therefore recommended to use Stable Wi-Fi or LAN Connection to mitigate any kind of aforesaid glitches.

## EXPLANATORY STATEMENT PURSUANT TO SECTION 102 OF THE COMPANIES ACT, 2013, FORMING PART OF THE NOTICE OF ANNUAL GENERAL MEETING

### **ITEM NO. 3**

The Board, on recommendation of the Audit Committee, has approved the appointment and remuneration of Cost Auditor, M/s Balwinder & Associates, Cost Accountants (Firm Registration Number: 000201) at a remuneration of ₹ 45,000/- (Rupee Forty Five Thousand Only) plus taxes as applicable taxes to conduct the audit of the cost accounting records of the Company in accordance with the provisions of the Act and Rules made thereunder for the Financial Year ending 31<sup>st</sup> March 2025.

In accordance with the provisions of Section 148 of the Act read with the Companies (Audit and Auditors) Rules, 2014, the remuneration payable to Cost Auditor is required to be ratified by the shareholders of the company. Accordingly, consent of the Members is sought by passing an Ordinary Resolution as set out at Item No. 8 of the Notice for ratifying proposed remuneration payable to the Cost Auditors for the Financial Year ending 31<sup>st</sup> March 2025.

No Director or Key Managerial Personnel of the company or their relatives have any concern or interest, financial or otherwise, in the Resolution set out at Item No. 3 of the Notice. As per Section 102(2) of the Act, it is clarified that the proposed Resolution does not relate to or affect any other Company.

For and on behalf of Surani Steel Tubes Limited

Date: September 06, 2024 Place: Chandigarh Mohinder Singh Company Secretary ACS-21857

Sd/-

| Notes |   |
|-------|---|
|       |   |
|       |   |
|       |   |
|       |   |
|       |   |
|       |   |
|       |   |
|       |   |
|       |   |
|       |   |
|       |   |
|       |   |
|       |   |
|       |   |
|       |   |
|       |   |
|       |   |
|       |   |
|       |   |
|       |   |
|       |   |
|       |   |
|       |   |
|       |   |
|       |   |
|       |   |
|       |   |
|       |   |
|       |   |
|       |   |
|       | - |
|       |   |
|       |   |
|       |   |
|       |   |
|       |   |
|       |   |
|       |   |
|       |   |
|       |   |
|       |   |
|       |   |
|       |   |
|       |   |
|       |   |
|       |   |
|       |   |
|       |   |
|       |   |
|       |   |
|       |   |
|       |   |
|       |   |
|       | _ |
|       |   |
|       |   |
|       |   |
|       |   |